# 將音訊從Cisco IP電話8800系列多平台電話移動 到流動裝置,反之亦然

## 目標

Cisco IP電話8800系列多平台電話允許您通過藍芽對您的流動裝置(如電話或平板電腦)進行 配對。此連線允許您在流動裝置或IP電話上進行和應答電話呼叫。在IP電話上使用移動線路的 這一功能稱為Intelligent Proximity。

**附註:**要瞭解如何在IP電話上配置流動裝置,請按一下<u>此處</u>。

配置流動裝置後,IP電話將顯示帶有行動電話號碼的附加電話線路。然後,您可以通過IP電話 從您的行動電話發出、接收和移動呼叫。

如果您同時連線了藍芽耳機和流動裝置,則無法使用藍芽耳機應答來自流動裝置的音訊。

本文提供有關如何在Cisco IP電話8800系列多平台電話上管理移動呼叫的說明。

# 適用裝置

•8800系列

## 軟體版本

• 11.0.1 - 8851、8861

# 管理從IP電話到流動裝置的音訊,反之亦然

將流動裝置與IP電話配對後,您可以使用IP電話或行動電話應答或接收移動線路上的呼叫。您 還可以在通話時移動或交換音訊。IP電話支援從Android和iOS平板電腦和電話連線。

#### 通過IP電話移動活動呼叫的音訊

步驟1.按**應答**軟鍵,在IP電話上應答傳入的移動呼叫。否則,請按**拒絕**軟鍵。

**附註:**可用選項可能因裝置的具體型號而異。在本示例中,iPhone6s行動電話配置了Cisco 8851 IP電話。

| 191)<br>🖷 " | 777:<br> | Ci<br>Line: if       | <b>alls</b><br>Phone6s | 0 |
|-------------|----------|----------------------|------------------------|---|
| ~           | 88 1     | Jane<br>+19177224690 | *                      |   |
|             |          |                      |                        |   |
|             |          |                      |                        |   |
|             |          |                      |                        |   |
| 24          | iPh      |                      |                        |   |
|             | Inswer   | Decline              |                        |   |

#### 步驟2.通話時,按移動音訊軟鍵將音訊移動到流動裝置。

| 191<br>••••• | 777:<br> |     |                     | Ca<br>Line: iP | alls<br>hone6s |     |       |      | 8       |
|--------------|----------|-----|---------------------|----------------|----------------|-----|-------|------|---------|
| ~            | 88       | 1 + | lane<br>19177224690 |                |                |     | 00:52 | 0    |         |
|              |          |     |                     |                |                |     |       |      |         |
|              |          |     |                     |                |                |     |       |      |         |
|              |          |     |                     |                |                |     |       |      |         |
| 19           | iPh      |     |                     |                |                |     |       |      |         |
|              |          |     |                     |                |                |     | · ·   |      |         |
|              | Hold     |     | End ca              | ill            |                | DND | . L   | Move | e audio |

您現在應該能夠繼續使用流動裝置進行呼叫。

步驟3.(可選)再次按Move audio(移動音訊)將音訊移回IP電話。

現在,您應該已經成功地將活動呼叫的音訊從IP電話移動到您的流動裝置上。

#### 通過流動裝置移動活動呼叫的音訊

步驟1.點選Accept按鈕以應答流動裝置上的呼叫。

**附註:**可用選項可能因裝置的具體型號而異。在本示例中,使用iPhone6s行動電話上的 FaceTime呼叫。

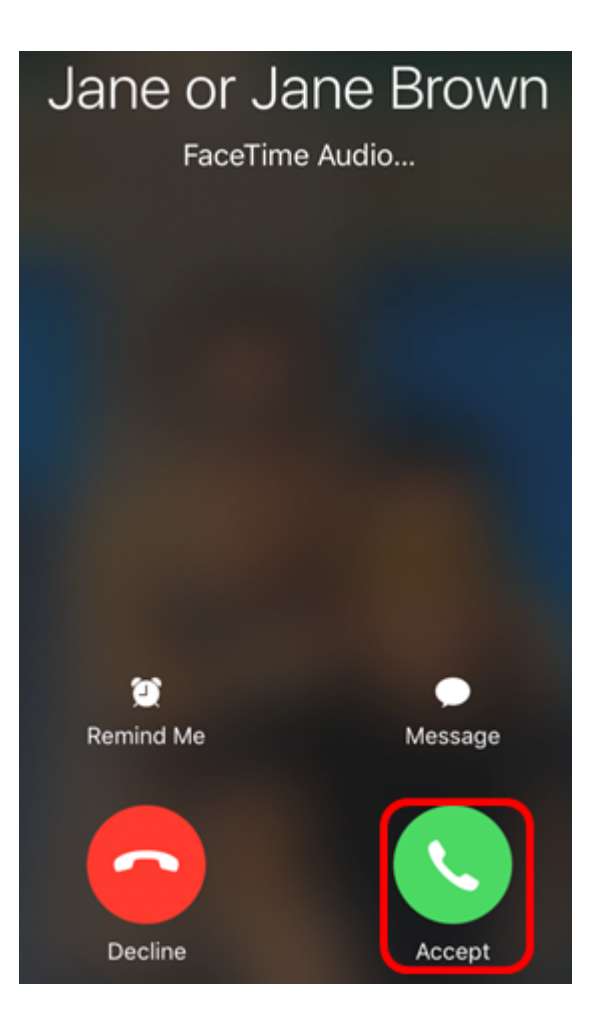

### 步驟2.輕觸audio按鈕以顯示音訊選項。

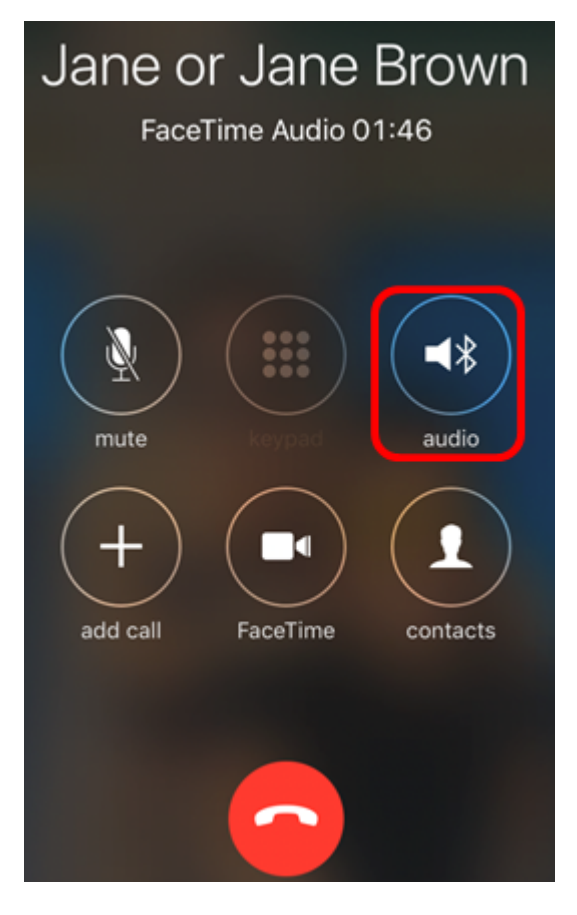

複選標籤表示呼叫在裝置上處於活動狀態。

| Ja         | ne or Jane Brown<br>FaceTime Audio 02:00 |
|------------|------------------------------------------|
| <b>≼</b> ∦ | SEP0041D2F9D80A                          |
|            | iPhone 🗸                                 |
| ∎))        | Speaker                                  |
|            | Hide                                     |

步驟3.要將音訊從流動裝置移動到IP電話,請點選裝置ID。

附註:在本示例中,IP電話的裝置ID是SEP0041D2F9D80A。

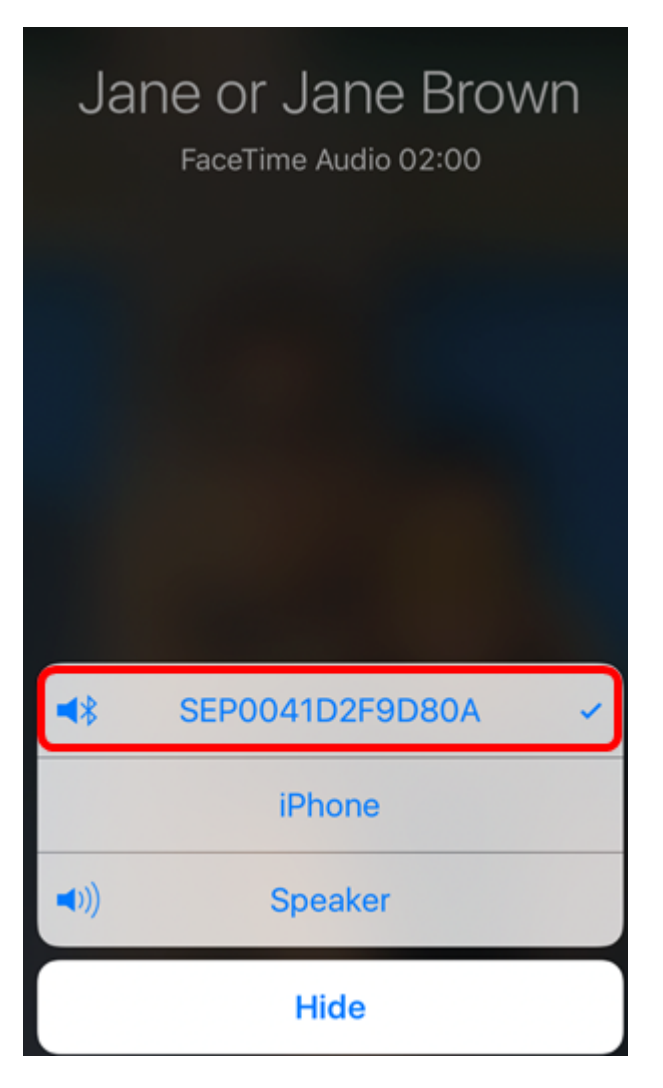

步驟4.(可選)要使用流動裝置的揚聲器,請點選**Speaker**按鈕。 您現在應該能夠繼續使用IP電話進行呼叫。

步驟5.(可選)點選iPhone按鈕將音訊移回流動裝置。

現在,您應該已經成功地將當前呼叫的音訊從流動裝置移動到IP電話。